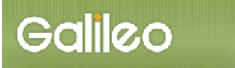

# <u>SOLTI<会員用>大会発表申込システム・マニュアル</u>

| ■ I.SOLTI<会員用>大会発表申込システムにログインす | -ろ(P.1) |
|--------------------------------|---------|
| ■ II.大会発表申込を行う(大会発表申込フォームの投稿)  | (P.2)   |
| ■Ⅲ.大会発表申込資格確認を行う               |         |

## I. SOLTI<会員用>大会発表申込システムにログインする

(1) 学会ホームページ上の SOLTI 大会発表申込システムにリンクされているボタンまたは URL をクリックすると、認証画面が開きます。

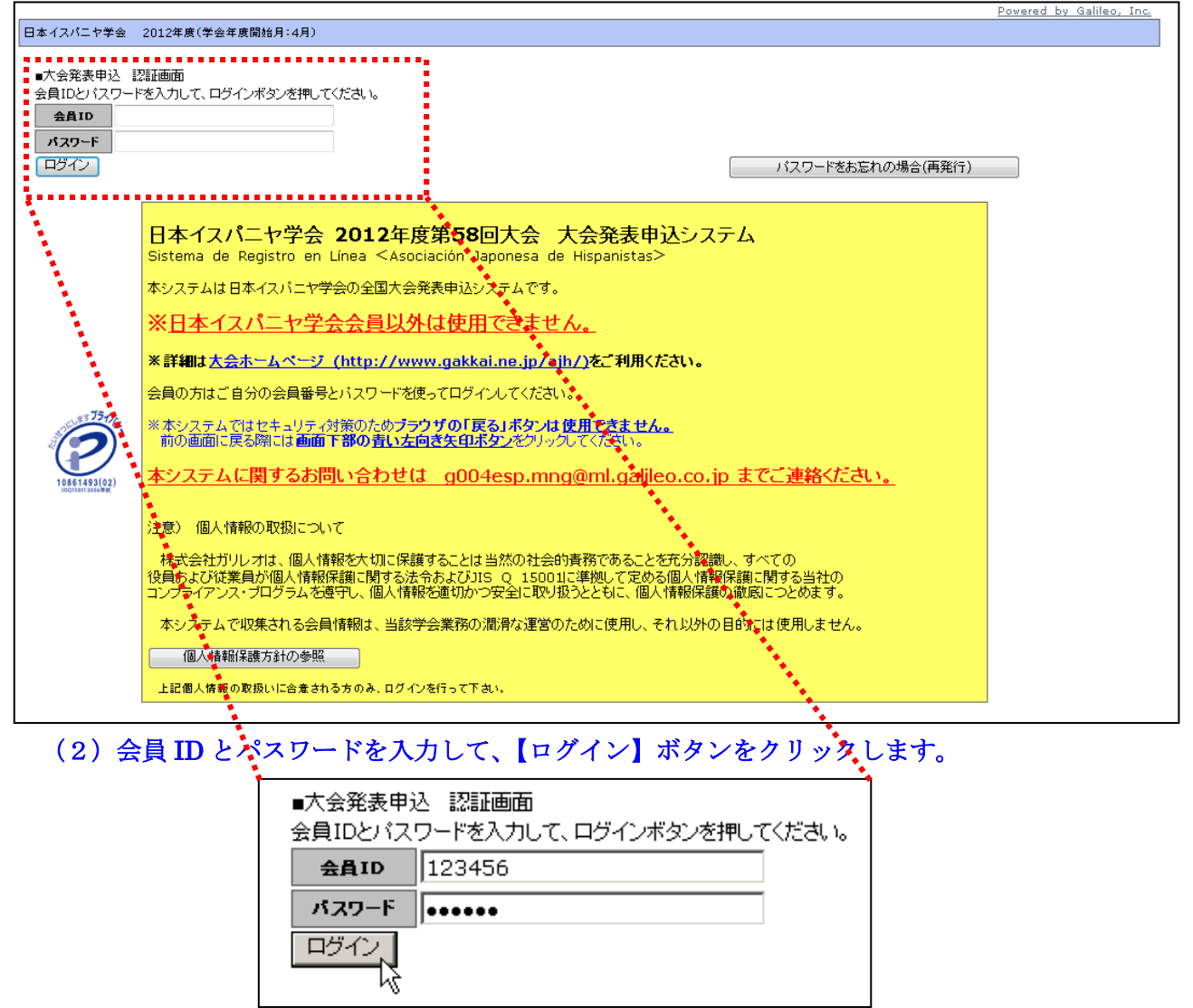

- (注) 認証に失敗した場合は、会員 ID とパスワードを再度ご確認ください。
   会員 ID とパスワードの確認を行っても認証に成功しない場合は、学会担当部門
   (g004esp.mng@ml.galileo.co.jp)までご連絡ください。
- (3) 認証に成功すると大会発表申込用画面が開きます。

- Ⅱ. 大会発表申込を行う
  - (1) 対象大会の選択:大会発表申込画面上に表示される大会名をクリックしてください。

|                              |                 |          |                    |        |          | Powe     | red by Galileo, Inc. |
|------------------------------|-----------------|----------|--------------------|--------|----------|----------|----------------------|
| 日本イスパニヤ学会 2012年度(学会年度開始月:4月) |                 |          |                    |        |          |          |                      |
|                              |                 |          |                    |        |          |          |                      |
| ■大会発表申込 メニュー画面               |                 |          |                    |        |          |          |                      |
| ログインが完了しました                  |                 |          |                    |        |          |          |                      |
| 会員ID 123456 会員氏名             | ガリレオ 太郎         | 会員種別     | 正会員                |        |          |          |                      |
| 1)最初に 由込対象の大会 いかポジウム等が       | 躍択して大会之をクロックに   | マイださい    |                    |        |          |          |                      |
| 「「取りに、中辺対象の大会、シンホンフス寺での      | and Crate 27777 | JUNICON. |                    |        |          |          |                      |
|                              | 大会回数            | 学会年度     | 開催日程               |        | 捕要       |          |                      |
| 日本イスパニヤ学会大会                  | 第58回大会          | 2012 20  | )121013 - 20121014 | 愛知県立大学 | 長久手キャンパス |          |                      |
| ••••••••••                   |                 |          |                    |        |          |          |                      |
|                              |                 |          |                    |        |          |          |                      |
| (つ) 前の画面へ ログアウト              |                 |          |                    |        | 申込みを中止   | して学会ホームペ | ージに戻る                |
| <u> </u>                     |                 |          |                    |        |          |          |                      |

(2) メニューの選択:メニューから【大会発表/報告申込】ボタンをクリックしてください。

| 2)下のメニューから希望する | 条作を選択して、ボタンをクリックしてください。         |
|----------------|---------------------------------|
| 大会発表/報告申込      | 大会発表/報告申込を行います。                 |
| 発表/報告資格の確認     | 入会年度・会費納入状況から発表/報告資格を確認します。     |
| 原稿の再投稿         | 原稿を再投稿します。〈※投稿期限内に限り再投稿できます。〉   |
| 会員メニュー         | ● 会員原簿情報の照会・修正、会費納付状況の照会等ができます。 |

(3) <u>Step1:申込者情報の入力</u>:会員原簿に登録されている情報投票欄が画面に表示されます ので修正が必要な場合は画面上で修正してください。(※印は必須入力項目です。)

|            | 大会名                               | 大会回致                          | 学会年度           | 開催日程                | 捕要              |  |
|------------|-----------------------------------|-------------------------------|----------------|---------------------|-----------------|--|
| 本イスパニヤ学    | 会大会                               | 第58回大会                        | 2012           | 20121013 - 20121014 | 愛知県立大学 長久手キャンパス |  |
| 2の全ての情報    | 履を入力し確認後、画面下部の<br>※須入力項日です。       | の【次のステップへ()                   | Vext Step)】ボタ  | マンをクリックしてください。      |                 |  |
| の項目は、光     | MRAY / MR C 9 &                   |                               |                |                     |                 |  |
| tep-1:申込:  | 者情報の入力 下記の情                       | 報は会員原簿情報                      | 励らコピーされ^       | ています。               |                 |  |
| 会員ID       | 123456 <b>会員氏名</b>                | ガリレオ 太郎                       | 숦              | 自種別 正会員             |                 |  |
| 新 屋 先 💥    | ガリレオ大学                            |                               |                |                     |                 |  |
| 爸村先住所 💥    | 〒170-0004 東京都豊島                   | 区 北大塚3-21-107                 | アーバン大塚3F(彬     | も)ガリレオ内             |                 |  |
| 陷先電話番号 🔆   | 03-5907-3750                      |                               |                |                     |                 |  |
| 連絡先FAX番号   | 03-5907-6364                      |                               |                |                     |                 |  |
| ールアドレス1 ᆶ  | 🗧 g004esp.mng@ml.galil            | eo.co.jp                      | メールアド          | L 72                |                 |  |
| ンライン登録完    | -<br>了メールの送付先アドレスを右               | のプルダウンから運                     | 課してください。       | メールアドレス1 🔻          |                 |  |
|            |                                   | 四十百年六七十二人                     |                |                     |                 |  |
| 4、回旧して1月報公 | *文初しても、云東原海の川脊靴<br>:目頂簿情報を修正される場合 | <u>ぬま丈利でれません</u><br>計士のボケッをつい | ックレアください。=     | 会員原簿情報の修正           |                 |  |
| 由いと同時に会    | CHONNED BITIX CREATE CHI VOMBIE   | na and shi should be          | >>> C (100/18- | ,,                  |                 |  |
| 申込と同時に会    |                                   |                               |                |                     |                 |  |

(注) この画面で情報を修正しても、会員原簿情報は自動的に修正されません。会員原簿情報を修正 する場合は【会員原簿情報の修正】ボタンをクリックして会員メニューに進んでください。

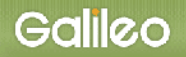

(3-1) <u>メールアドレスの選択</u>:申込完了通知メールの送信先アドレスを選択してください。 ※原則として、メールアドレス1かメールアドレス2のどちらかを選択してください。

| オンライン登録完了メールの送付先アドレスを右のブルダウンから | 選択してください。メールアドレス1 🔀  |
|--------------------------------|----------------------|
|                                | メールアドレス1 4           |
| ※本画面で情報を更新しても、会員原簿の情報は更新されません  | メールアドレス2             |
| 申込と同時に会員原簿情報を修正される場合は右のボタンをク   | シックしてください。郵便による送付の修正 |
|                                |                      |

(3-2) <u>Step-2 へ進む</u>: 【次の Step へ(Next Step)】をクリックして Step-2 に進んでください。

| 申込と同時に会員原簿情報を修正される場合は右のボタンをクリックしてください。⇒ | 会員原簿情報の修正 |
|-----------------------------------------|-----------|
| 次のステップへ(Next Step)                      |           |

## (4) <u>Step2:原稿情報の入力</u>: 発表種別・発表部会・題目を入力します。

| 下記の全ての情報を入力し<br>※印の項目は、必須入力項                                                                                                    | 「記の全ての情報を入力し確認後、画面下部の【次のステップへ(Next Step)】ボタンをクリックしてください。<br>※印の項目は、必須入力項目です。 |                                  |                                  |                |                   |                |                  |                |               |                |
|----------------------------------------------------------------------------------------------------|------------------------------------------------------------------------------|----------------------------------|----------------------------------|----------------|-------------------|----------------|------------------|----------------|---------------|----------------|
| Step-2:原稿情報の入力                                                                                                    |                                                                              |                                  |                                  |                |                   |                |                  |                |               |                |
| 関係者種別                                                                                                    | 大会発表者                                                                        | 会発表者                             |                                  |                |                   |                |                  |                |               |                |
| 発表種別                                                                                                    | 応募枠                                                                          | 応募開始                             | 応募締切                             | 連名発表           | 会員以外の<br>連名者      | 連名者<br>登録      | 連名者<br>所属先<br>入力 | 部会選択           | 部会<br>選択<br>数 | 審査             |
| 個別報告 Ponencia)<br>パネル Panel<br>ワークショップ Taller                                                                                                    |                                                                              | 20120702<br>20120702<br>20120702 | 20120803<br>20120803<br>20120803 | 許可<br>許可<br>許可 | 不許可<br>不許可<br>不許可 | 任意<br>任意<br>任意 | 任意<br>任意<br>任意   | 必須<br>必須<br>必須 | 1<br>1<br>1   | 実施<br>実施<br>実施 |
| 発表絶別 ※     部会(第1希望) ※       個別報告 Ponencia) ∨     (1) 言語 Lingüística ∨       (1) 言語 Lingüística (2) 文学 Literatura (3) 文化 Cultura (4) スペイン語教育 Didáctica       日本語題目 (Título en japonés) ※ |                                                                              |                                  |                                  |                |                   |                |                  |                |               |                |
| スペイン語題目(Título en e                                                                                                    |                                                                              |                                  |                                  |                |                   |                |                  |                |               |                |
| Té de la tarde                                                                                                    |                                                                              |                                  |                                  |                | < >               |                |                  |                |               |                |
| 次のステップへ(Next Ste                                                                                                    | p)                                                                           |                                  |                                  |                |                   |                |                  |                |               |                |

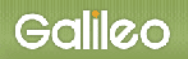

(4-1) <u>発表種別の選択:</u>プルダウンメニューから発表種別を選択してください。

| ■ Step-2: 原稿情報の入                                                        | 5                                                  |              |                  |           |              |           |                  |      |               |    |
|-------------------------------------------------------------------------|----------------------------------------------------|--------------|------------------|-----------|--------------|-----------|------------------|------|---------------|----|
| 関係者種別                                                                   | 大会発表者                                              | f            |                  |           |              |           |                  |      |               |    |
| 発表種別                                                                    | 応募枠                                                | 応募開始         | 応募締切             | 連名発表      | 会員以外の<br>連名者 | 連名者<br>登録 | 連名者<br>所属先<br>入力 | 部会選択 | 部会<br>選択<br>数 | 音査 |
| 個別報告 Ponencia)                                                          |                                                    | 20120702     | 20120803         | 許可        | 不許可          | 任意        | 任意               | 必須   | 1             | 実施 |
| パネル Panel                                                               |                                                    | 20120702     | 20120803         | 許可        | 不許可          | 任意        | 任意               | 必須   | 1             | 実施 |
| ワークショップ Taller                                                          |                                                    | 20120702     | 20120803         | 許可        | 不許可          | 任意        | 任意               | 必須   | 1             | 実施 |
| 発表種別 💥                                                                  | 部会                                                 | (第1希望) 💥     |                  |           |              |           |                  |      |               |    |
| 個別報告 Ponencia)<br>パネル Panel<br>リークショップ Taller<br>日本部通日 (IItulo en Japon | <br><sup>2</sup> Literatura<br><b>és) <u>※</u></b> | (3)文化 Cultur | ▼<br>ra (4) スペイン | 語教育 Didáo | tica         |           |                  |      |               |    |
| スペイン語題目 (Título en es                                                   | pañol) 💥                                           |              |                  |           |              |           |                  |      |               |    |
| $\bigcirc$                                                              |                                                    |              |                  |           |              |           |                  |      |               |    |
| 次のステップへ(Next Step                                                       | )                                                  |              |                  |           |              |           |                  |      |               |    |

### (4-2) <u>発表部会の選択</u>: プルダウンメニューから発表部会を選択してください。

| 関係者種別                                                                              | 大会発表者                                                      |                                      |          |      |              |           |              |      |           |    |  |
|------------------------------------------------------------------------------------|------------------------------------------------------------|--------------------------------------|----------|------|--------------|-----------|--------------|------|-----------|----|--|
| 発表種別                                                                               | 応募枠                                                        | 応募開始                                 | 応募締切     | 連名発表 | 会員以外の<br>連名者 | 連名者<br>登録 | 連名者<br>所属先入力 | 部会選択 | 部会<br>選択数 | 審査 |  |
| 個別報告 Ponencia)                                                                     |                                                            | 20120702                             | 20120803 | 許可   |              | 任意        | 任意           | 必須   | 1         | 実施 |  |
| パネル Panel                                                                          |                                                            | 20120702                             | 20120803 | 許可   | 不許可          | 任意        | 任意           | 必須   | 1         | 実施 |  |
| ワークショップ Taller                                                                     |                                                            | 20120702                             | 20120803 | 許可   | 不許可          | 任意        | 任意           | 必須   | 1         | 実施 |  |
| 発表種別 ※ 部会 (第1希望) ※                                                                 |                                                            |                                      |          |      |              |           |              |      |           |    |  |
| 個別報告 Ponencia) ▼ (1) 言語 Lingüística ▼<br>(1) 言語 Lingüística (2) 文 マイン語教育 Didáctica |                                                            |                                      |          |      |              |           |              |      |           |    |  |
| 日本語題目(Título en japor                                                              | <ol> <li>(1) 言語</li> <li>(2) 文学</li> <li>(3) 文化</li> </ol> | Lingüistica<br>Literatura<br>Cultura |          |      |              |           |              |      |           |    |  |
|                                                                                    | (4) スペ・                                                    | イン語教育 Did                            | láctica  |      |              | /         |              |      |           |    |  |
| 、<br>スペイン語題目(Título en es                                                          | spañol) 💥                                                  |                                      |          |      |              |           |              |      |           |    |  |
|                                                                                    |                                                            |                                      |          |      |              |           |              |      |           |    |  |
| 次のステップへ (Next Step                                                                 | )                                                          |                                      |          |      |              |           |              |      |           |    |  |

(4-3)<u>題目の入力</u>:題目を入力してください。(※印は必須入力)

| 日本語題目(En japonés) 💥   |   |  |
|-----------------------|---|--|
| 午後の紅茶                 | * |  |
|                       | - |  |
| スペイン語題目(En español) 💥 |   |  |
| Té de la tarde        | * |  |
|                       | - |  |
| 次のステップへ(Next Step)    |   |  |

- (4-4) <u>Step-3 へ進む</u>: 【次の Step へ(Next Step)】をクリックして Step-3 に進んでください。
- (5) <u>Step3:連名者情報の入力</u>:連名発表者に関する情報を入力します。
- (5-1) <u>連名希望の選択</u>: 連名発表者を登録する場合、【代表者以外の連名を希望】のチェック ボックスにチェックを入れます。(注:代表者として発表申込者が表示されています。)

| <ul> <li>Step-3:連名者情報の入</li> </ul> | Ъ         |           |                 |                    |                         |        |        |                             |       |          |
|------------------------------------|-----------|-----------|-----------------|--------------------|-------------------------|--------|--------|-----------------------------|-------|----------|
| 連名を希望する場合はチェック⇒                    | □代表者以外の   | 連名を希望     |                 |                    |                         |        |        |                             |       |          |
| 会員IDが不明の場合、苗字・名前                   | 、所属先、苗字(力 | ナ)・名前(カナ) | の欄に一部を入力し       | - 【検索】 ボタンをク       | リックすれば対象者を絞り込           | 込めます。  |        |                             |       |          |
| 発表者区分                              | 会員区分      | 会員ID      | 苗字<br>(Surname) | 名前<br>(Given Name) | 所属先<br>(School/Company) | 苗字(カナ) | 名前(カナ) | メールアドレス                     | 掲載順   |          |
| 連名者 (Coautor/a) V                  | 会員 🗸      |           |                 |                    |                         |        |        |                             | 2     | 検索<br>追加 |
| 代表者 (Representante) 🗸              | 会員        | 10008     | ガリレオ            | 太郎                 |                         | ガリレオ   | タロウ    | g004esp-mng@ml.gakkai.ne.jp | 1     |          |
|                                    |           |           |                 |                    |                         |        |        | 掲載順は1から順番に抜けの無いように入力し       | てください |          |

(5-2) <u>連名者情報【会員】の入力</u>: 連名発表者が会員の場合、氏名または氏名(カナ)の一部 を入力して会員 ID を検索する方法と会員 ID を直接入力する方法の2通りあります。

■入力方法1:氏名の一部を入力して【追加】ボタンをクリックすると、該当する複数の会員が 会員 ID にプルダウンメニューとして現れます。

| 会員IDが不明の場合、苗字・名   | 前、所属先、苗字( | カナ)・名前(カナ) | の欄に一部を入力し       | 【検索】 ボタンをクリ        | ックすれば対象者を絞り込めます         |         | 7      | 7       |                          |
|-------------------|-----------|------------|-----------------|--------------------|-------------------------|---------|--------|---------|--------------------------|
| 発表者区分             | 会員区分      | 会員ID       | 苗字<br>(Surname) | 名前<br>(Given Name) | 所属先<br>(School/Company) | 苗字 (カナ) | 名前(カナ) | メールアドレス | 掲載順                      |
| 連名者 (Coautor/a) ▼ | 会員  ▼     |            | ш               |                    |                         |         |        |         | 2<br><br>追加 <sup>V</sup> |

#### 会員 ID から該当会員を選択して【検索】ボタンをクリックします。

|   | ■ Step-3:連名者情報の入力                                          |        |                                 |                 |                    |                         |        |        |         |     |    |
|---|------------------------------------------------------------|--------|---------------------------------|-----------------|--------------------|-------------------------|--------|--------|---------|-----|----|
|   | 連名者の検索で複数の会員が見つかりました。会員ID欄のプルダウンから会員を特定し、もう一度検索ボタンを押してください |        |                                 |                 |                    |                         |        |        |         |     |    |
| 1 | 連合を特益する場合はデエンクテ<br>「MI代表者以外の連合を希望                          |        |                                 |                 |                    |                         |        |        |         |     |    |
|   | 会員IDが不明の場合、苗字・名                                            | 前、所属先、 | 苗字(カナ)・名前(カナ)の棚に一部を入力し【検索】ボ<br> | タンをクリックすれば      | 「対象者を絞り込めます」       | •                       |        |        |         |     | _  |
|   | 発表者区分                                                      | 会員区分   | 会員ID                            | 苗字<br>(Surname) | 名前<br>(Given Name) | 所属先<br>(School/Company) | 苗字(カナ) | 名前(カナ) | メールアドレス | 掲載順 |    |
|   | 連名者 (Coautor/a) ▼                                          | 会員     | 010009 山田 太郎(ガリレオ大学) 🔹 🔻        | <u></u>         |                    |                         |        |        |         | 2   | 検索 |

<sup>(</sup>注) 副題を付ける場合は、その前後に「一」(ダッシュ)をそれぞれ二つ付けてください。

該当会員の情報が表示されたら再度【追加】ボタンをクリックします。

| ■ Step-3:連名者情報の入力                                                   |            |             |                 |                    |                         |        |        |         |     |    |
|---------------------------------------------------------------------|------------|-------------|-----------------|--------------------|-------------------------|--------|--------|---------|-----|----|
| 連名者の検索が完了しました。適宜修正のうえ、追加ホタンを押してください<br>連名で希望する場合はデェック= 副代表者以外の連名を希望 |            |             |                 |                    |                         |        |        |         |     |    |
| 会員IDが不明の場合、苗字・                                                      | 名前、所属先、苗字( | カナ)・名前 (カナ) | の欄に一部を入力し       | 【検索】 ボタンをクリ        | ックすれば対象者を絞り込めます         | r.     |        |         |     |    |
| 発表者区分                                                               | 会員区分       | 会貝ID        | 苗字<br>(Surname) | 名前<br>(Given Name) | 所属先<br>(School/Company) | 苗字(カナ) | 名前(カナ) | メールアドレス | 掲載順 | 4  |
| 連名者 (Coautor/a) ▼                                                   | 会員         | 10009       | 山田              | 太郎                 | ガリレオ大学                  |        |        |         | 2   | 槍索 |

## ■入力方法2:会員 ID を入力して【追加】ボタンをクリックしてください。

| 会員IDが不明の場合、苗字・名   | 会員IDが不明の場合、富字・名前、所属先、富字(カナ)・名前(カナ)の欄に一部を入力し【映票】ボタンをクリックすれば対象者を扱り込めます。 |        |                 |                    |                         |        |        |         |     |          |
|-------------------|-----------------------------------------------------------------------|--------|-----------------|--------------------|-------------------------|--------|--------|---------|-----|----------|
| 発表者区分             | 会員区分                                                                  | 会貝ID   | 苗字<br>(Surname) | 名前<br>(Given Name) | 所属先<br>(School/Company) | 苗字(カナ) | 名前(カナ) | メールアドレス | 掲載順 |          |
| 連名者 (Coautor/a) ▼ | 会員 ▼                                                                  | 654321 |                 |                    |                         |        |        |         | 3   | 検索<br>追加 |

- (5-3) <u>Step-4 へ進む</u>: 【次の Step へ(Next Step)】をクリックして Step-4 に進んでください。
- (6) Step4: その他情報の入力: その他必要情報を入力します。

| ■ Step-4 : その他情報の入力                                                    |
|------------------------------------------------------------------------|
| 専門分野(Especialidad)                                                     |
|                                                                        |
| 日本語(En japonés) 任意                                                     |
| 文学                                                                     |
| スペイン語(En español) 任意                                                   |
| literatura                                                             |
|                                                                        |
| 発表言語(Idioma en que va a hacer la ponencia)                             |
| 日本語 (Japonés) ✓<br>スペイン語 (Español)                                     |
| 機材使用(Equipo que va a usar)                                             |
|                                                                        |
| なし (Ninguno)                                                           |
| ສງ (si) ⊻                                                              |
| 具体的に(Especificar el equipo Windows/Mac, el acceso a internét, etc.) 任意 |
| Windows                                                                |
| 次のステップへ(Next Step)                                                     |

- (6-1) <u>専門分野の入力</u>:ご自身の専門分野を日本語、スペイン語で入力してください。
- (6-2) <u>発表言語の選択</u>:希望する言語を選択してチェックボックスにチェックを入れてください。

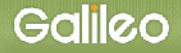

- (6-3) <u>必要機材の選択</u>: 発表時に機材が必要な場合は画面上から選択してチェックボックスに チェックを入れ、必要機材を具体的に入力してください。
- (6-4) <u>申込情報の確認へ進む</u>: 【次の Step へ(Next Step)】をクリックして Step-5 に進んでく ださい。
- (7) 申込情報の確認:入力した申込情報が表示されます。
- (7-1) 入力情報の確認: 表示された入力情報を確認し、修正が必要な場合は ジボタンをクリ ックして前の画面に戻ってください。
- (7-2)<u>申込情報登録</u>を登録する:入力情報の確認が終わったら、【申込情報登録】をクリック してください。

| 全ての申込情報を確認後、下部の【申込情報登録】ボタンをクリックしてください。<br>※注:次のStep5:原稿投稿で報告要旨集原稿のアップロードを完了してください。Nota: En el siguiente Step 5, cargue el archivo del resumen de la ponencia para<br>terminar el trámite. |  |
|----------------------------------------------------------------------------------------------------|--|
| 申込情報登録                                                                                                    |  |

- (8) Step5: 原稿の投稿: 画面からオンライン投稿を行います。
  - (8-1) <u>投稿可能ファイル種別の確認</u>: 画面上に投稿可能なファイルの種類とファイル拡張子が 表示されていますので、確認してください。

| 投稿の際は、ファイル形式にご注意の上、以下の原稿をアップロードしてください。                                                                                               |                                                                                |                                         |  |  |  |
|----------------------------------------------------------------------------------------------------|--------------------------------------------------------------------------------|-----------------------------------------|--|--|--|
| ・原稿種別<br>発表要旨 Resumen (必須:邦文600~800字,西文300~500語以内/Entre 300 y 500 palabras en español.)<br>・投稿ファイル形式<br>WORD (doc, docx:3000キロバイトまで) |                                                                                |                                         |  |  |  |
| Step5-1:「ファイルの指定」欄にあるボタンから投稿するファイルを指定してください。                                                                                         |                                                                                |                                         |  |  |  |
|                                                                                                    |                                                                                |                                         |  |  |  |
| 原稿種別                                                                                                    | ファイルの指定                                                                        |                                         |  |  |  |
| 原稿種別<br>発表要旨 Resumen (必須)                                                                                                    | ファイルの指定参照                                                                      |                                         |  |  |  |
| 原稿種別<br>発表要旨 Resumen (必須)                                                                                                    | ファイルの指定<br>参照                                                                  |                                         |  |  |  |
| <u>原稿種別</u><br>発表要旨 Resumen (必須)<br>Step5-2:上記投稿対象ファ-<br>※注1)【原稿<br>※注2)応募期                                                          | ファイルの指定<br>参照<br>イルを確認後、下の【原稿の投稿】ボタン<br>の投稿】ボタンをクリックしないで終了<br>限を過ぎた場合は投稿できません。 | <b>√をクリックしてください。</b><br>すると、原稿は登録されません。 |  |  |  |

٦

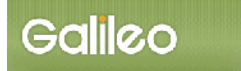

## (8-2) ファイルの指定:【参照】ボタンを押して、パソコン上のファイルを指定して下さい。

| Step5-1:「ファイルの指定」欄にあるボタンから投稿するファイルを指定してください。 |         |  |  |  |  |
|----------------------------------------------|---------|--|--|--|--|
| 原稿種別                                         | ファイルの指定 |  |  |  |  |
| 発表要旨 Resumen (必須)                            |         |  |  |  |  |

#### 8-2-1:別 Window が開くので投稿する原稿ファイルを指定して、【開く】 ボタンをクリックする。

| アップロードするファイルの選択     X |                    |    |                  |                |          |   |  |
|-----------------------|--------------------|----|------------------|----------------|----------|---|--|
| ← → ~ ↑ 🔒 > PC        | > □−カル ディスク (C:) > | 原稿 |                  | √  ひ 原稿の検索     |          | Q |  |
| 整理 ▼ 新しいフォルダー         |                    |    |                  |                | ·== •    | ? |  |
| ▲ カイック マクショフ          | 名前                 | ^  | 更新日時             | 種類             | サイズ      |   |  |
| Ar 9199 79 EX         | ₩] 要旨              | Ν  | 2017/04/19 17:10 | Microsoft Word | 15 KB    |   |  |
| 🝊 OneDrive            |                    | 45 |                  |                |          |   |  |
| 💻 PC                  |                    |    |                  |                |          |   |  |
| 🔿 ネットワーク              |                    |    |                  |                |          |   |  |
| <u> </u>              |                    |    |                  |                |          |   |  |
|                       |                    |    |                  |                |          |   |  |
|                       |                    |    |                  |                |          |   |  |
|                       |                    |    |                  |                |          |   |  |
|                       |                    |    |                  |                |          |   |  |
|                       |                    |    |                  |                |          |   |  |
|                       |                    |    |                  |                |          |   |  |
| ファイル                  | 名(N): 要旨           |    |                  | すべてのファイ        | (ル (*.*) | ~ |  |
|                       |                    |    |                  | 開く(O)          | キャンセノ    | k |  |
|                       |                    |    |                  |                | 2        |   |  |

#### 8-2-2:ファイルのロケーションが指定される。

| Step5-1: 「ファイルの指定」欄にあるボタンから投稿するファイルを指定してください。                                                                             |  |  |  |
|----------------------------------------------------------------------------------------------------|--|--|--|
| 原稿種別                                                                                                    |  |  |  |
| 発表要旨 Resumen (必須) C: \原稿\要旨.docx 参照                                                                                       |  |  |  |
| · · · · · · · · · · · · · · · · · · ·                                                                                     |  |  |  |
| Step5-2: 上記投稿対象ファイルを確認後、下の【原稿の投稿】ボタンをクリックしてください。<br>※注1) 【原稿の投稿】ボタンをクリックしないで終了すると、原稿は登録されません。<br>※注2) 応募期限を過ぎた場合は投稿できません。 |  |  |  |
| 原稿の投稿                                                                                                    |  |  |  |

(8-3) ファイルの投稿: 【原稿の投稿】ボタンをクリックして、原稿投稿を完了してください。

| Step5-1: 「ファイルの指定」欄にあるボタンから投稿するファイルを指定してください。                                                                          |                  |  |  |  |
|----------------------------------------------------------------------------------------------------|------------------|--|--|--|
| 原稿種別                                                                                                    | ファイルの指定          |  |  |  |
| 発表要旨 Resumen (必須)                                                                                                    | C:\原稿\要旨.docx 参照 |  |  |  |
| Step5-2:上記投稿対象ファイルを確認後、下の【原稿の投稿】ボタンをクリックしてください。<br>※注1)【原稿の投稿】ボタンをクリックしないで終了すると、原稿は登録されません。<br>※注2)応募期限を過ぎた場合は投稿できません。 |                  |  |  |  |
| 原稿の投稿                                                                                                    |                  |  |  |  |

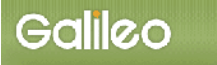

(9) <u>Step5:申込の完了</u>:画面に下記の申込情報が表示され、指定されたメールアドレスに 申込完了メールが送付されます。

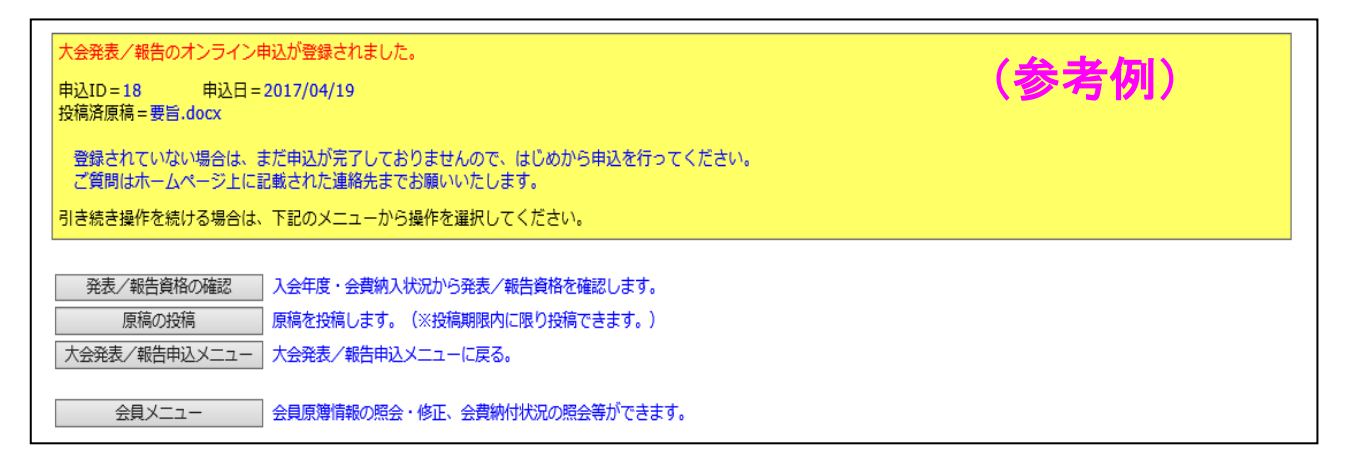

#### ■送付されてくるメールの文面(例)

件名:大会申込登録のお知らせ

 日本イスパニヤ学会 ガリレオ 太郎 様(正会員 ID:123456)が、オンラインで大会発表申込登録を行いました。
 申込 ID=6 申込日時=2012/06/28 16:59:34 発表題目=午後の紅茶 投稿済原稿=要旨.docx
 再確認される場合は下記URLか大会/学会ホームページから SOLTI 大会発表管理モジュールにログインしてください。 https://service.gakkai.ne.jp/society-member/auth/public/Hispanistas
 お問い合わせは下記にお願いします。 g004esp.mng@ml.galileo.co.jp
 更新時間:2012/06/28 16:59:34

Powered by Galileo, Inc.

- Ⅲ. 大会発表申込資格確認を行う
  - (1) メニューの選択:メニューから【発表/報告資格の確認】 ボタンをクリックしてください。

| 2)下のメニューから希望する操 | 作を選択して、ボタンをクリックしてください。        |
|-----------------|-------------------------------|
| 大会発表/報告申込       | 大会発表/報告申込を行います。               |
| 発表/報告資格の確認      | 入会年度・会費納入状況から発表/報告資格を確認します。   |
| 原稿の再投稿          | 原稿を再投稿します。(※投稿期限内に限り再投稿できます。) |
| 会員メニュー          | 会員原簿情報の照会・修正、会費納付状況の照会等ができます。 |

(2) 資格が確認された場合:下記情報が画面上に表示されます。

| 大会発表/報告資格に問題がないことを確認しました。                                                                        |              |
|--------------------------------------------------------------------------------------------------|--------------|
| ■資格条件                                                                                            | (参考例)        |
| 会員のみ<br>2011/06/17以前入会<br>会員種別制限<br>入会申込 正会員 名誉会員 仮会員 正会員(留学生・会費軽減)<br>2011/04/28時点で2010年度の会費を納付 | 正会員(院生·会費軽減) |
| ■資格状況                                                                                            |              |
| 入会日の条件を満たしています(入会日:20020201)<br>会員種別の条件を満たしています(種別:正会員)<br>会費納付条件を満たしています                        |              |
| 引き続き操作を続ける場合は、下記のメニューから操作を選択してく                                                                  | ださい。         |

(3) 資格が無い場合:下記情報が画面上に表示されます。

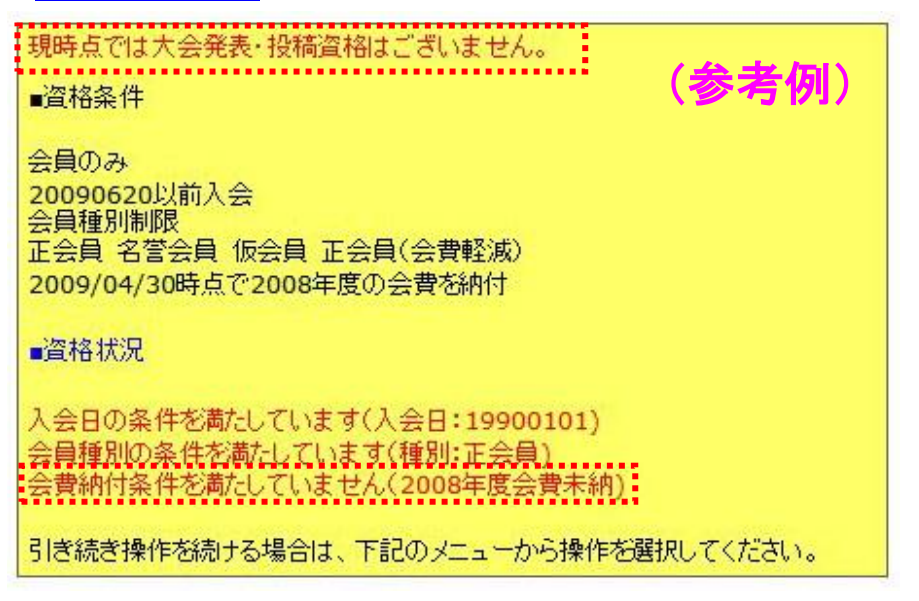

以 上